## スマホアプリ(YaDoc)を使ったビデオチャットの方法を説明します。

## iPhoneの場合

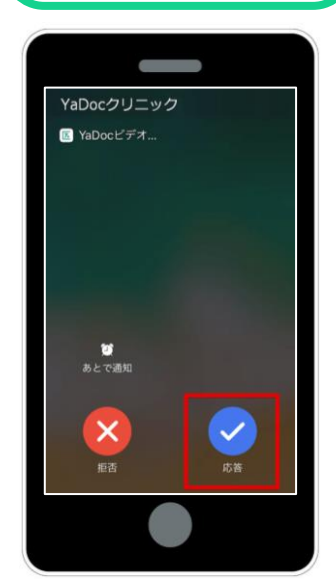

- 医療機関からの着信が入ったら「応答」を 押します。
- 2. 「オンライン診察」を開始します。
- 診療が終了したら、通話終了のボタンを 押して終了するしてください。
   ※端末によってボタンの表記が異なる場合がございます。

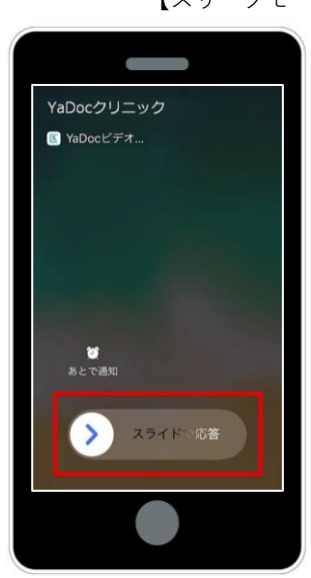

 「スライドで応答」のボタンを スライドします。

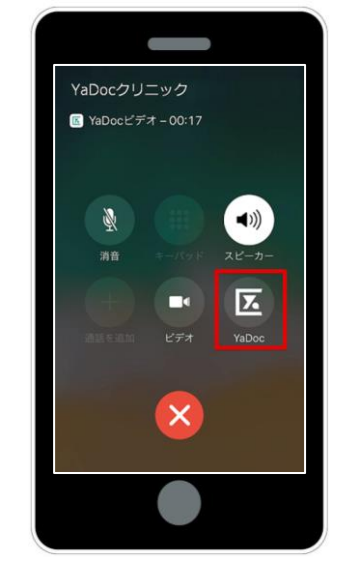

 画面内の「YaDoc」のアイコンを押す と、オンライン診察が開始します。

※パスコードを設定している場合は 入力してください。

## Androidの場合

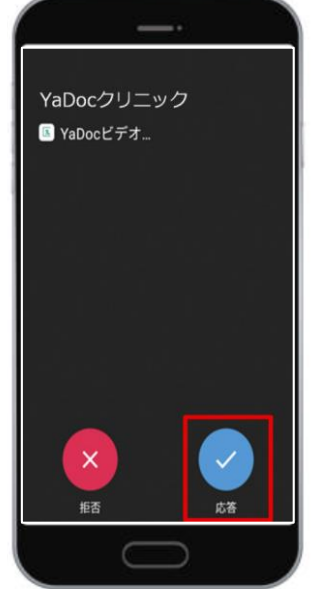

- 1. 医療機関からの着信が入ったら「応答」を 加速します。
- ※画面ロックを設定していた場合は、ロックを解除します。
- 「オンライン診察」を開始します。
  診察が終了したら、通話終了のボタンを
- 押して終了するしてください。 ※端末によってボタンの表記が異なる場合がございます。

## 【スリープモードになってる場合】